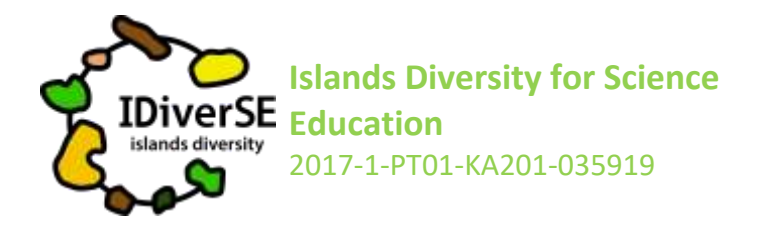

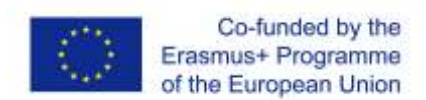

# Partilhar o projeto com os alunos

#### Lixo Marinho: "À procura dos suspeitos do costume ...na minha praia"

- 1. Visite o projeto OSOS: <u>https://portal.opendiscoveryspace.eu/en/osos-project/marine-litter-</u> searching-usual-suspects-my-beach-856276
- 2. Desça até ao final da página e selecione "**copy**". Na caixa de diálogo que vai aparecer escolha copiar para "Islands Diversity for Science Education".
- 3. Vai aparecer uma cópia do projeto que será a sua.
- 4. Crie o número de cópias consoante o número de grupos de alunos na turma (se quiser, em alternativa, pode criar uma cópia para cada aluno).
- 5. Em modo de edição, no final da página clique em "share"
- O <u>link</u> e o <u>código</u> que aparecem são as informações necessárias para partilhar com os seus alunos (serão diferentes para cada uma das cópias criada), assim grupos diferentes terão um link e um código diferente.

### Trabalhar no projeto

- Com o link e o código que partilhou, os alunos vão aceder a uma página de login. Cada grupo/aluno escolhe um nome de login e uma senha.

#### Sempre que os alunos entram no seu projeto, têm de utilizar o login e a senha!

- Certifique-se de que os alunos registam estas informações para que possam voltar ao projeto sempre que quiserem.

Atenção: os alunos não se inscrevem no portal como o professor! Como foi explicado acima, eles fazem o login apenas através do seu projeto.

- Quando os alunos abrem o seu projeto, devem, em cada fase, seguir todas as instruções, no entanto devem usar a sua criatividade para criar projetos que reflitam as suas ideias e personalidades.

**Nota importante:** Na descrição da atividade, os alunos vão encontrar as opções " draft " ou "final" para atribuírem ao projeto. Enquanto o projeto estiver como "draft ", só o professor e os alunos o podem ver. Quando os alunos acharem que o seu projeto está completo e pronto para ser partilhado com os outros, devem então designá-lo como "final" e assim, qualquer pessoa que visite o portal poderá vê-lo.

IDiverSE Activity – Lixo Marinho – Como partilhar o projeto com os alunos

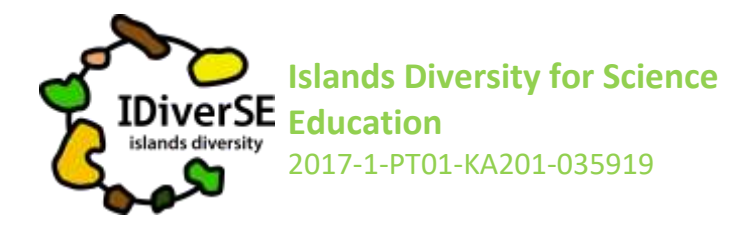

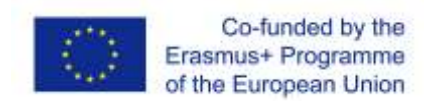

## Acompanhe o que os alunos estão a fazer e dê-lhes feedback!

- Para ver os projetos dos seus alunos, faça o login no portal OSOS:

http://portal.opendiscoveryspace.eu/en/osos;

- Clique no seu nome, no canto superior direito
- No final da página clique em " projects" e escolha o que pretende ver.
- Para ver o projeto clique em "view project"

- Para dar feedback aos alunos, em vez de clicar em " view project ", clique em " edit ". Aí vai encontrar um espaço específico para dar o seu "feedback" e depois de guardá-lo, os alunos vão poder ver no seu espaço do projeto, o que escreveu.

Se tiver alguma dúvida, não hesite em contatar: priscila@nuclio.pt